**Participant Details Page (PDP):** the display you see after opening a participant from the Participant Matrix or searching by participant ID.

| 🤣 OpenC                      | OpenClinica RGB (RGB) Test Environment   Change   Design   Share   Settings rbianchi (Data Manager) * |                 |         |             |              |              |               |                           |                       |         |  |
|------------------------------|----------------------------------------------------------------------------------------------------|-----------------|---------|-------------|--------------|--------------|---------------|---------------------------|-----------------------|---------|--|
| Enter Particip               | ant ID                                                                                                | View            | 1       |             |              |              | Home          | Participant Matrix Que    | eries Study Audit Log | Tasks 🝷 |  |
| Alerts & Message             | Alerts & Messages  Participant Matrix for RGB                                                         |                 |         |             |              |              |               |                           |                       |         |  |
| Quick Access -<br>My Queries |                                                                                                    | Rarticipant ID  | ₩ 50 ¥  | Show More   | Select An Ev | ent V Add Ne | w Participant | Actions                   |                       |         |  |
|                              |                                                                                                    | r articipant iD | Dasenne | LXdiff      | meatment     | l ollow up   |               | Apply Filter Clear Filter |                       |         |  |
| Instructions                 | •                                                                                                    | 123             |         | <b>Q</b> x3 | <b>S</b> x2  | <b>Q</b> x3  | 0             | Q 🗙 🗄                     |                       |         |  |
| Other Info<br>Study:         | *                                                                                                    | 1234            |         | <b>0</b> x5 | <b>0</b> x2  | <b>0</b> x3  | 0             | Q X 🗄                     |                       |         |  |
| RGB                          |                                                                                                    | 12345           | X       | <b>Q</b> x4 | 0            | 0            | 0             | Q × 🖻                     |                       |         |  |

The redesigned Participant Details Page (PDP) provides a more modern, streamlined view allowing more actions within the page and less loading times. This feature change encompasses the following benefits:

- Closing a form brings you back to the event from which you started without reloading
- Updated Visits section to respect the behavior of the active/removed filter
- Events can be scheduled directly from the PDP page (no more reloading)
- Now hides visit event forms that don't have permission tags for the current user
- Forms remain in the study definition order within each visit even as forms are started

| Vi | Visits                          |         |           |      |             |            |        |         |        |        |          |
|----|---------------------------------|---------|-----------|------|-------------|------------|--------|---------|--------|--------|----------|
|    | Page 1 of 1 Enter Event Name    |         |           |      | Find        | Add New    |        |         |        |        |          |
|    | Event<br>(Occurrent)<br>Number) |         | Status    | Even | t Acti      | ons        | CRFs   |         |        |        |          |
| 3  | Exam (1)                        | 01-Nov- | scheduled | Q    | <b>G</b> AN | <b>A</b> × | Name   | Version | Status | Update | Actions  |
|    |                                 | 2021    |           |      |             | 4          | Exam   | 1.2 🗸   |        |        | Ø Q      |
|    |                                 |         |           |      |             |            | Vitals | 1       |        |        | <b>Q</b> |

Previous View:

New view:

|   | Visits                  |   |                      |        |                    |               |               |   | •       |
|---|-------------------------|---|----------------------|--------|--------------------|---------------|---------------|---|---------|
| 1 | J <i>≡</i> Sort by Date |   |                      |        | 2                  | Search form c | or visit name | Q | Add New |
| 3 | Exam (1)<br>01-Nov-2021 | 4 | Exam                 | ß      | Vitals             |               |               |   |         |
|   |                         |   | Default version: 1.2 | *<br>* | Default version: 1 | *<br>*<br>*   |               |   |         |

1. Sort by Date will sort by Start Date of event (not individual forms or the date the visit was added). The older version defaults to showing the latest date (top of the list), but the newer version will default to showing the earliest, non-completed event.

- 2. The Visit search bar has been updated to allow searching by form name in addition to visit name. Type the visit or form name and press Enter to search, then click the X to reset the search.
- 3. The Visits table and subtable of forms are replaced with a streamlined look using the visit event (3) and associated form cards (4) going across, allowing easier navigation.
- 4. Within the new form cards, the information that was previously in the table columns (statuses and versions) is now displayed on the form card or available in the vertical ellipsis dropdown (actions).
  - a. Hover over the form card to display the default action for the form, or click to open the form using the default action.

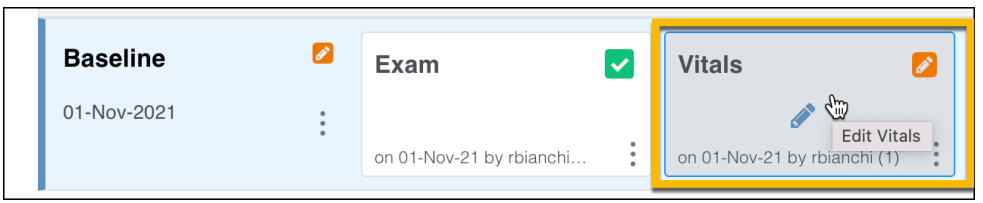

b. Click the vertical ellipsis to display the list of all actions available for the visit or form. These actions vary by your role/access and the status of the form or visit.

| Baseline                        | Exam                    | Vitals                        |                 |
|---------------------------------|-------------------------|-------------------------------|-----------------|
| 01-Nov-2021                     | on 01-Nov-21 by rbianch | i on 01-Nov-21 by rbianchi (1 |                 |
| Screening call                  |                         |                               | Q View          |
| Adverse Event                   |                         |                               | 💉 Edit          |
|                                 |                         |                               | × Remove        |
| Casebook                        |                         |                               | 🛍 Clear         |
|                                 |                         |                               |                 |
| Baseline                        | Exam                    | Vitals                        |                 |
| 01-Nov-2021                     |                         | on 01-Nov-21                  | ov rbianchi (1) |
|                                 |                         |                               | - )             |
|                                 | Q View                  |                               | •               |
| Screening call                  | Q View<br>♂ Edit        |                               |                 |
| Screening call<br>Adverse Event | Q View                  |                               |                 |

c. If multiple versions of the form are available and the form has not yet been started, the actions menu will display the different versions to use. The default version is also displayed on the form card when there are multiple versions.

| isits                   |                |                             |                        |                           |           |
|-------------------------|----------------|-----------------------------|------------------------|---------------------------|-----------|
| <i>↓≡</i> Sort by Date  |                |                             |                        | Search form or visit name | Q Add New |
| Exam (1)<br>01-Nov-2021 | <b>()</b><br>: | Exam                        | Vitals                 |                           |           |
|                         |                | Default version: 1.2        | E                      |                           |           |
| Baseline                |                | Exam                        | Q View                 | <b>.</b>                  |           |
| 01-Nov-2021             | :              |                             | Edit version:          |                           |           |
|                         |                | 01-Nov-21 by rbianchi (1.2) | Version: 1.2 (default) | :                         |           |
| creening call           |                |                             | Version: 1             |                           |           |
| dverse Event            |                |                             |                        |                           |           |

d. If the form has not been started and only has one version available, it will not display the version on the card and the actions menu will display View and Edit.

| Exam (3)<br>04-Nov-2021 | <b>C</b><br>: | Exam                      |             | Vitals | 6      |
|-------------------------|---------------|---------------------------|-------------|--------|--------|
|                         |               | Default version: 1.2      | :           |        | :      |
| Follow up (1)           |               | Follow Up                 |             |        | Q View |
| 03-Nov-2021             | *<br>*<br>*   | 05-Nov-21 by rbianchi (1) | 0<br>0<br>0 |        | 🖋 Edit |

e. Once the form has been started, it will display the last updated date, user name who did the updates, and the form version number that was used.

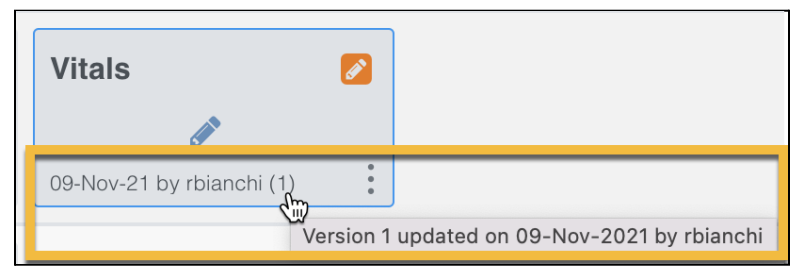

## Additional new features available in the Visits section:

1. Status flags for Locked, Archived, or Signed are now displayed in the form cards (2) in addition to the visit (1). The Archived icon will display at the bottom of the form card (3) if an archived form version was used.

| <u>+</u> | Signed   | Daily (1)     |   | Daily Data                                                      |
|----------|----------|---------------|---|-----------------------------------------------------------------|
|          | Locked   | 15-Aug-2021   | 2 | <u>1</u> 🔒 🔍                                                    |
| T        | Archived | 13-Aug-2021   | 3 | 回 01-Nov-21 by.                                                 |
| X        | Removed  | Screening (2) | ~ | Version 7.5e (archived) updated on 01-<br>Nov-2021 by pbowenadm |

2. Visits section is infinitely scrollable (continues to load more visits when scrolling), eliminating the need for individual pages and long loading times.

| Vi | sits                         |            |           |                  |                              |          |
|----|------------------------------|------------|-----------|------------------|------------------------------|----------|
|    | Page 1 of 6                  | ► H        |           | Enter Event      | Name Find                    |          |
| 4  | Event (Occurrence<br>Number) | Start Date | Status    | Event<br>Actions | CRFs                         |          |
|    | Daily, Short Form (20)       | 27-Aug-    | scheduled | Q                | Name                         | Version  |
|    |                              | 2021       |           |                  | Daily Data, Day 29<br>Onward | DDP28_19 |

- 3. There is no longer a limit of adding five events at a time when scheduling events.
- 4. When a non-repeating event has been scheduled, it will no longer display in the dropdown menu when scheduling a new event.

| Add Visits                                   |    | ×          |
|----------------------------------------------|----|------------|
| Participant ID: 1234                         |    |            |
| * Visit Name<br>-Select-                     | ×  |            |
| Exam (Repeating)<br>Baseline (Non-repeating) |    |            |
| + Add another visit                          |    | Add visits |
| Add Visits                                   |    | ×          |
| Participant ID: 1234                         |    |            |
| * Visit Name                                 |    |            |
| -Select-                                     | ~  |            |
| Exam (Repeating)                             | £m |            |
| 02-Nov-2021 Show advanced options            |    |            |
| + Add another visit                          |    | Add visits |

5. Clicking the form card will open it. The most recently opened form card will display with a yellow background, bookmarking where you left off. Note that only one form on the PDP will display the yellow background (Visit OR Common event, not both).

| Exam (1)    | 0      | Exam                 |             | Vitals             |             |
|-------------|--------|----------------------|-------------|--------------------|-------------|
| 01-Nov-2021 | 0<br>0 | Default version: 1.2 | *<br>*<br>* | Default version: 1 | 0<br>0<br>0 |
|             |        |                      |             |                    |             |
| Baseline    |        | Exam                 |             | Vitals             | Ľ           |

6. A slight yellow border will display around the most recently added visit event (Exam 4).

| <b>Exam (4)</b><br>04-Nov-2021 | <b>S</b><br>: | Exam                 | •      | Vitals                    | • |
|--------------------------------|---------------|----------------------|--------|---------------------------|---|
| Exam (3)                       | 2             | Exam                 |        | Vitals                    |   |
| 04-1100-2021                   |               | Default version: 1.2 | •<br>• | 09-Nov-21 by rbianchi (1) | : |

7. A red asterisk displays on the required forms (previously, there was no indicator).

| Treatment (7)<br>20-Aug-2021 | 2 | Pre-Treatment<br>Evaluation | ~ | Treatment<br>Administration | ~ | *Post Treatment<br>Evaluation |   |
|------------------------------|---|-----------------------------|---|-----------------------------|---|-------------------------------|---|
|                              | • | on 26-Oct-21 by             | : | on 26-Oct-21 by             | : | on 19-Oct-21 by               | : |

## Filters, views, and sorting:

 By default, Removed and Archived visits and forms are hidden from display. The orange text will display how many visits or forms are hidden from the default display. To see the removed records, use the Showing dropdown menu to change your view to All Records or Removed Records.

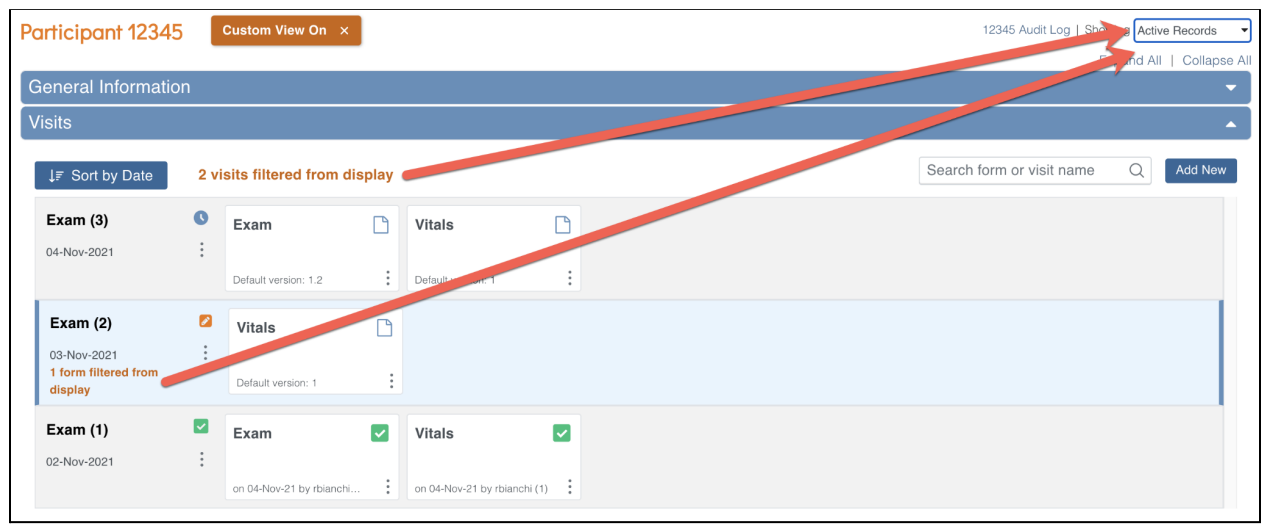

| rticipant 123           | 45    | Custom View On $$ $	imes$ |      |                        |        |  |       | 12345 Audit Log   Sh  | owing All Rec |
|-------------------------|-------|---------------------------|------|------------------------|--------|--|-------|-----------------------|---------------|
| eneral Informa          | ation |                           |      |                        |        |  |       |                       | pand All      |
| sits                    |       |                           |      |                        |        |  |       |                       |               |
| J <i>≣</i> Sort by Date |       |                           |      |                        |        |  | e Jar | ch form or visit name | Q             |
| Exam (4)                | x <   | Exam                      | C    | Vitals                 | D      |  |       |                       |               |
| 05-Nov-2021             | :     |                           | :    |                        | :      |  |       |                       |               |
| Exam (3)                | O     | Exam                      | ß    | Vitals                 |        |  |       |                       |               |
| 04-Nov-2021             | :     |                           |      |                        |        |  |       |                       |               |
| <b>F</b> uerry (0)      | •     | Default version: 1.2      | :    | Default weren: 1       |        |  |       |                       |               |
| 03-Nov-2021             | :     | Exam                      | x    | Vitals                 | Ľ      |  |       |                       |               |
|                         |       |                           | :    | Def a version: 1       | :      |  |       |                       |               |
| Exam (1)                |       | Exam                      |      | Vitals                 |        |  |       |                       |               |
| 02-Nov-2021             | :     | on 04 No. 11 by rhippohi  | :    | on 04 Nev 01 by rbinns | bi (1) |  |       |                       |               |
| Desellers               |       | on of the program of      | •••• | on of noviel by round  |        |  |       |                       |               |
| Daseline                | X     | Exam                      | x    | Vitals                 | x      |  |       |                       |               |
| 01-1409-2021            | •     |                           | :    |                        | :      |  |       |                       |               |

- 2. When changing the filter, view, and sort of the Visits section on a participant, the preferences selected now stick on that participant when leaving the page. \*Note: this does not carry over between sessions and it is specific to the participant and user.
- 3. The form cards will consistently display in the same order as they are displayed in Study Designer. They are displayed from left to right and will continue to the next row as needed. The form's status no longer affects the order of the forms for the visit.

| Treatment (2)<br>04-Nov-2021 | Image: Second second second | *Pre-Treatment<br>Evaluation |             | *Treatment<br>Administration |             | *Post Treatment<br>Evaluation |   | Vitals                    |   |
|------------------------------|----------------------------------------------------------------------------------------------------|------------------------------|-------------|------------------------------|-------------|-------------------------------|---|---------------------------|---|
|                              |                                                                                                    |                              | :           |                              | :           | 09-Nov-21 by rbianchi (1.2)   | : | 09-Nov-21 by rbianchi (1) | : |
|                              |                                                                                                    | Pathology                    | D           | Labs                         |             |                               |   |                           |   |
|                              |                                                                                                    |                              | 0<br>0<br>0 |                              | •<br>•<br>• |                               |   |                           |   |

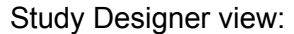

| Treatment 🗰 🗗 🛛 🗏         |  |
|---------------------------|--|
| Pre-Treatment Evaluation  |  |
| Treatment Administration  |  |
| Post Treatment Evaluation |  |
| Vitals                    |  |
| Pathology                 |  |
| Labs                      |  |

## Additional PDP features:

1. The action buttons in the Common Event tables have moved from right to left. *Old view:* 

| dverse Events                 | 5                      |                          |                 |               |            |  |  |  |
|-------------------------------|------------------------|--------------------------|-----------------|---------------|------------|--|--|--|
| Adverse Event Add New Search: |                        |                          |                 |               |            |  |  |  |
| Adverse Event                 | Event<br>onset<br>date | Form<br>Status           | Last<br>Updated | Updated<br>By | Actions    |  |  |  |
| Anemia                        | 14-Oct-<br>2021        | data<br>entry<br>started | 08-Nov-<br>2021 | alex          | 🛛 Q 🗙 🔒    |  |  |  |
| Hemolysis                     | 04-Oct-<br>2021        | data<br>entry<br>started | 08-Nov-<br>2021 | pbowenadm     | 🛛 Q 🗙 🔒    |  |  |  |
|                               |                        | data<br>entry<br>started | 29-Sep-<br>2021 | alex          | <b>₽</b> Q |  |  |  |
| Hemolytic uremic<br>syndrome  |                        | data<br>entry<br>started | 14-Oct-<br>2021 | alex          | <b>₽</b> Q |  |  |  |

## New view:

| Adverse Events        |                           |                     |                    |                     |                                 |  |  |  |  |  |  |
|-----------------------|---------------------------|---------------------|--------------------|---------------------|---------------------------------|--|--|--|--|--|--|
| Adverse Event Add New | Searc                     | ch here O           | l                  |                     |                                 |  |  |  |  |  |  |
| Actions               | Adverse<br>Event ↑↓       | Event onset<br>date | Form Status     ↑↓ | Last Update      ↑↓ | Updated By $\uparrow\downarrow$ |  |  |  |  |  |  |
| / Q × 🔒               | Anemia                    | 14-Oct-2021         | data entry started | 08-Nov-2021         | alex                            |  |  |  |  |  |  |
| 0 X A                 | Hemolysis                 | 04-Oct-2021         | data entry started | 08-Nov-2021         | pbowenadm                       |  |  |  |  |  |  |
| e Q                   |                           |                     | data entry started | 29-Sep-2021         | alex                            |  |  |  |  |  |  |
| en Q                  | Hemolytic uremic syndrome |                     | data entry started | 14-Oct-2021         | alex                            |  |  |  |  |  |  |

2. Casebook Format button order has changed so that PDF is the default and first option.

| Casebook                                                                                              |  |
|----------------------------------------------------------------------------------------------------|--|
| Format                                                                                                |  |
| PDF                                                                                                   |  |
| ○ CDISC ODM XML                                                                                       |  |
| ⊖ JSON                                                                                                |  |
| Options                                                                                               |  |
| 🖉 Notes & Discrepancies 🖉 Audit Trail 🗆 Include metadata 🧧 Include archived and removed form data 🛛 🗾 |  |
| Get PDF ?                                                                                             |  |

A quick video overview of the PDP changes can be found <u>here</u>.